## How to delete a JV Upload – FBV0

| Aenu 🔺          | d Back Exit | Cancel System 4 | Document list | Editing Options |
|-----------------|-------------|-----------------|---------------|-----------------|
| Key for Parking |             |                 |               |                 |
| Doc. Number     | 2           |                 |               |                 |
|                 |             |                 |               |                 |

| List of Parked Documents                                                                              |                                                                                                    |  |  |  |  |
|----------------------------------------------------------------------------------------------------|----------------------------------------------------------------------------------------------------|--|--|--|--|
| Menu 🔺                                                                                                | Save as Variant Back Exit Cancel System  Execute Get Variant Program Documentation                                                                                                    |  |  |  |  |
| Company code<br>Document number<br>Fiscal year<br>Ceneral Selections<br>Posting date<br>Document date | TRBU to<br>2015 to<br>to<br>to<br>to<br>to<br>to<br>to<br>to                                                                                                    |  |  |  |  |
| Document type<br>Reference<br>Document header text<br>Entered by                                      | to Menu A Save parked document Back Exit<br>to Tree Created Created by Basic Data To Screen variants for items Document Date Posting Date                                                                                   |  |  |  |  |
| Processing Status<br>Enter release<br>Complete<br>Released                                            | to 2b Complete documents Document Number<br>Complete documents Document Number<br>Complete documents Document Number<br>Complete documents Document Number<br>Reference<br>Doc.Header Text<br>Document Type<br>Company Code |  |  |  |  |

| 1  | Company Code  | Required | Enter TRBU. Once entered Company Code defaults to TRBU.                                                                       |
|----|---------------|----------|----------------------------------------------------------------------------------------------------|
| 2  | Doc Number    | Required | Enter SAP JV Upload document number. (e.g. FI Document)                                                                       |
| 2a | Document List | Optional | If document number is unknown, click on Document list to search for a FI document number.                                     |
| 2b | Tree          | Optional | To access your <b>Parked</b> or <b>Completed</b> document folder, go to transaction code <b>FBV2</b> and click <b>Tree on</b> |
| 3  | Fiscal Year   | Required | Enter Fiscal Year that JV Upload was created.                                                                                 |
|    |               |          | Hit Enter Key                                                                                                    |

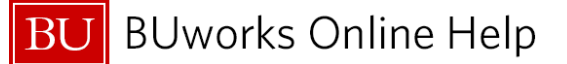

| s )<br>lgs )<br>onment )<br>em )<br>Acct no.                                                                                                    | Change<br>Display<br>Print Preview<br>Check (Shi<br>Delete<br>Complete Shi<br>Park document (Shi<br>Post | t+F6)<br>b<br>t+F5)<br>t+F4)           | e (<br>od (<br>al Year (<br>js | SA Co<br>5 Cu<br>2015 Tra<br>Tra | mpany Code -<br>rrency unslatn Date :<br>iding part.BA | TRBU<br>USD<br>11/01/2014 |                                                                  |
|----------------------------------------------------------------------------------------------------|----------------------------------------------------------------------------------------------------|----------------------------------------|--------------------------------|----------------------------------|--------------------------------------------------------|---------------------------|------------------------------------------------------------------|
| s +<br>igs +<br>onment +<br>em +<br>riterius<br>Acct no.                                                                                                    | Display<br>Print Preview<br>Check (Shi<br>Delete<br>Complete (Shi<br>Park document (Shi<br>Post          | io<br>pa<br>(t+F6)<br>(t+F5)<br>(t+F4) | od<br>al Year<br>ijs           | 5 Cu<br>2015 Tra<br>Tra          | rrency inslatn Date :<br>Inding part.BA                | USD<br>11/01/2014         |                                                                  |
| s +<br>igs +<br>onment +<br>em +<br>rmenus<br>Acct no.                                                                                                    | Print Preview<br>Check (Shi<br>Delete<br>Complete (Shi<br>Park document (Shi<br>Post                     | t+F6) b<br>t+F5) t+F4)                 | al Year [                      | 2015 Tra<br>Tra                  | inslatn Date :                                         | 11/01/2014                |                                                                  |
| s  igs  index index inde | Check (Shi<br>Delete (Shi<br>Complete (Shi<br>Park document (Shi<br>Post                                 | ft+F6) b<br>ft+F5)<br>ft+F4)           | ijs                            | ZOIS TRA<br>Tra                  | iding part.BA                                          | 11/01/2014                |                                                                  |
| igs<br>onment<br>em<br>ruems                                                                                                    | Check (Shi<br>Delete<br>Complete (Shi<br>Park document (Shi<br>Post                                      | ft+F6) b<br>ft+F5)<br>ft+F4)           | js                             | Te                               | Iding part.BA                                          |                           |                                                                  |
| em                                                                                                    | Complete (Shi<br>Park document (Shi<br>Post                                                              | t+F5)                                  | js                             | Tes                              |                                                        |                           |                                                                  |
| Acct no.                                                                                                    | Park document (Shi<br>Post                                                                               | t+F5)<br>ft+F4)                        |                                | 103                              | kts exist                                              | Net entry                 |                                                                  |
| Acct no.                                                                                                    | Park document (Shi<br>Post                                                                               | T+F4) 🖂                                |                                |                                  |                                                        |                           |                                                                  |
| Acct no.                                                                                                    | POSÍ                                                                                                    |                                        |                                |                                  |                                                        |                           |                                                                  |
|                                                                                                    |                                                                                                    |                                        | Delete                         | e Parked Do                      | cument                                                 | ×                         |                                                                  |
| 515015                                                                                                    | Exit (Shi                                                                                                | 8+F3) C                                | EST                            | Data will be                     | e lost.                                                |                           | Þ                                                                |
| 515015                                                                                                    | CONTRACTED                                                                                               | SERVIC                                 | ES                             |                                  |                                                        |                           | p-                                                               |
|                                                                                                    |                                                                                                    |                                        |                                | Y                                | 'es                                                    | No                        |                                                                  |
| .00                                                                                                    | C 1                                                                                                    | 2.00                                   |                                | ltm                              | 2                                                      | 0                         | .00                                                              |
| er line iter                                                                                                    | ns                                                                                                    |                                        |                                |                                  |                                                        |                           |                                                                  |
| (                                                                                                    | Account                                                                                                  |                                        | SGL Ir                         | nd TTy                           | De Ne                                                  | ew co.code                |                                                                  |
|                                                                                                    |                                                                                                    |                                        |                                |                                  |                                                        |                           |                                                                  |
|                                                                                                    | 00<br>er line iter                                                                                       | 00 C 12<br>r line items                | 00 C 12.00<br>r line items     | 00 C 12.00                       | 00 C 12.00 Itm                                         | 00 C 12.00 Itm 2          | 00 C 12.00 Itm 2 0 r line items Account SGL Ind Type New co.code |

Note: The JV Upload document has to be in Parked status to be deleted

| 4                                                                                                    | Go to Menu Button       | Select <b>Document</b> and click on <b>Delete</b> .<br>Document must be in parked status to be deleted. <i>Note:</i><br><i>document is not in workflow.</i> |  |  |
|----------------------------------------------------------------------------------------------------|-------------------------|----------------------------------------------------------------------------------------------------|--|--|
| 5                                                                                                    | Delete parked document? | Click Yes                                                                                                    |  |  |
| <b>Note:</b> If your JV Upload has not posted yet, you still have the option to delete the JV Upload document even if the upload is in workflow status. |                         |                                                                                                    |  |  |
| A Quick Reference Guides is available on <u>How to change a JV Upload</u> .                                                                             |                         |                                                                                                    |  |  |
| JV Uploads are not deleted with transaction code <b>FBV2</b> .                                                                                          |                         |                                                                                                    |  |  |

## You have successfully deleted a JV Upload

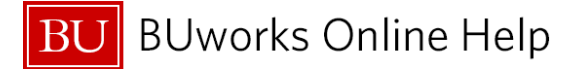

How to validate Journal Entry deletion – FBV3 – Display Document

| enu 🔺           | •            | Back Exit Cancel | System / Change | Display/Change Mode  | Display Another Document | Display Document Header |             |
|-----------------|--------------|------------------|-----------------|----------------------|--------------------------|-------------------------|-------------|
| Data Entry View |              |                  |                 |                      |                          |                         |             |
| Document Number | 1001390780   | Company Code     | TRBU            | Fiscal Year          | 2015                     |                         |             |
| Document Date   | 10/28/2014   | Posting Date     | 10/28/2014      | Period               | 4                        |                         |             |
| Reference       | TEST TER/TPO | Cross-Comp.No.   | Document Heade  | er: TRBU Company Cod | e                        |                         |             |
| Currency        | USD          | Texts exist 🗌    |                 |                      |                          |                         |             |
|                 |              |                  | Document Type   | SA G/L Account L     | Jocument                 |                         |             |
|                 |              |                  | Doc.Header Text | testing TER/TPO      | (D)                      |                         |             |
| Account         | Description  |                  | Branch number   | Number o             | r Pages 0                |                         | WBS element |
|                 | )            |                  | Card type       | Card no.             |                          |                         |             |
|                 |              |                  | Request Number  |                      | Desument Data            | 10/20/2011              |             |
| 6               |              |                  | Reference       | TEST TER/TPO         | Document Date            | 10/28/2014              |             |
|                 |              |                  | Currency        | USD                  | Posting Date             | 10/28/2014              |             |
|                 |              |                  | Def Transastn   | BKDE                 | Posting Period           | 04 / 2015               |             |
|                 |              |                  | Reference key   | 1001300780788        | U2015 Log System         |                         |             |
|                 |              |                  | Entered by      | TOUTULER             | Parked by                | TERCENTSZO              |             |
|                 |              |                  | Entry Date      | 10/28/2014           | Time of Entry            | 14:46:03                |             |
|                 |              |                  | TCode           | EV50                 | into or Entry            | 11110105                |             |
|                 |              |                  | Changed on      |                      | Last update              |                         |             |
|                 |              | 8                | Doc.status      | z Parked docume      | nt which was deleted     |                         |             |
|                 |              |                  | Ledger Grp      |                      |                          |                         |             |
|                 |              |                  | Ref.key(head) 1 |                      | Ref.key 2                |                         |             |
|                 |              |                  |                 |                      |                          |                         |             |
|                 |              |                  |                 |                      |                          | <b>V</b>                | ×           |
|                 |              |                  |                 |                      |                          |                         |             |

|   | Go to <b>FBV3</b> in WebGUI and enter FI document number then hit the <b>Enter</b> Key. |                                                                                  |  |  |  |
|---|-----------------------------------------------------------------------------------------|----------------------------------------------------------------------------------|--|--|--|
| 6 | Line Item Area                                                                          | <b>Note:</b> There will be no line item information displayed.                   |  |  |  |
| 7 | To review document status                                                               | Click Display Document Header to display document status.                        |  |  |  |
| 8 | Document Header Window                                                                  | Entry status should display as " <b>Z – Parked document which was deleted</b> ". |  |  |  |

Your have successfully deleted your Parked JV Upload.